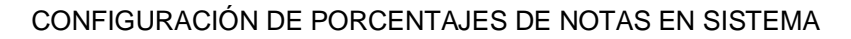

COD: REGI-IN-022 VERSIÓN 10

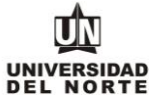

# CONFIGURACIÓN DE PORCENTAJES DE NOTAS EN EL SISTEMA

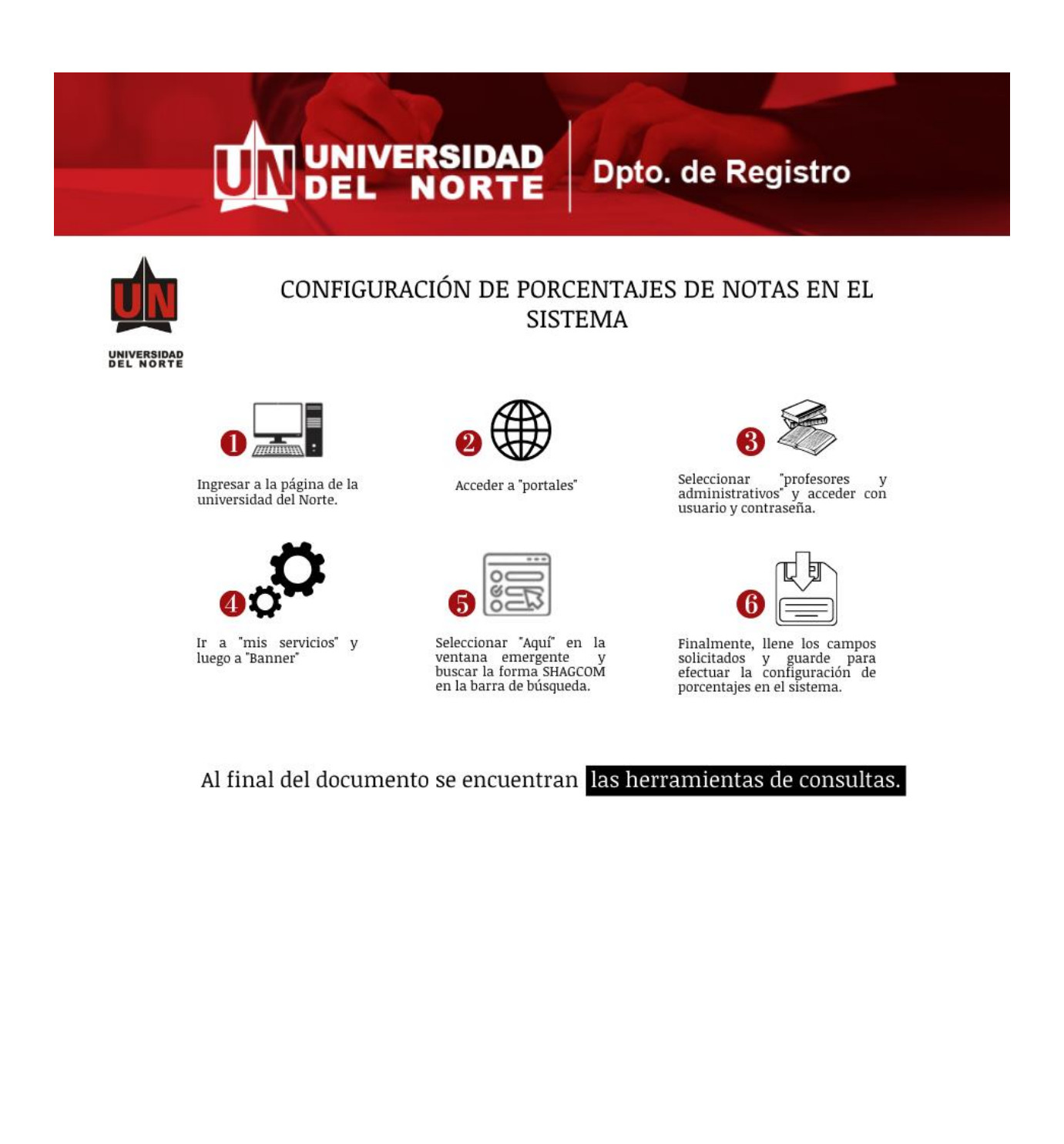

COD: REGI-IN-022 VERSIÓN 10

## Para tener en cuenta.

Uno de los pasos fundamentales para el ingreso de notas por la Web, es configurar en el sistema **AURORA** las diferentes evaluaciones que se realizarán en cada curso y sus correspondientes porcentajes para el período académico vigente a nivel de pregrado, extensión, extracurriculares y postgrado. **Este paso lo efectúa cada director de departamento**, con base a la información que le suministra el docente y **a nivel de postgrados es ingresada por los coordinadores de programa**.

• Cada docente debe notificar a su director de departamento o Coordinador de postgrado las diferentes evaluaciones que aplicará en cada curso y sus respectivos porcentajes o peso sobre la calificación final.

### Paso 1

Para configurar porcentajes en el sistema, es necesario ingresar a la página de la universidad del Norte, a través del link: <u>https://www.uninorte.edu.co/en/login</u>

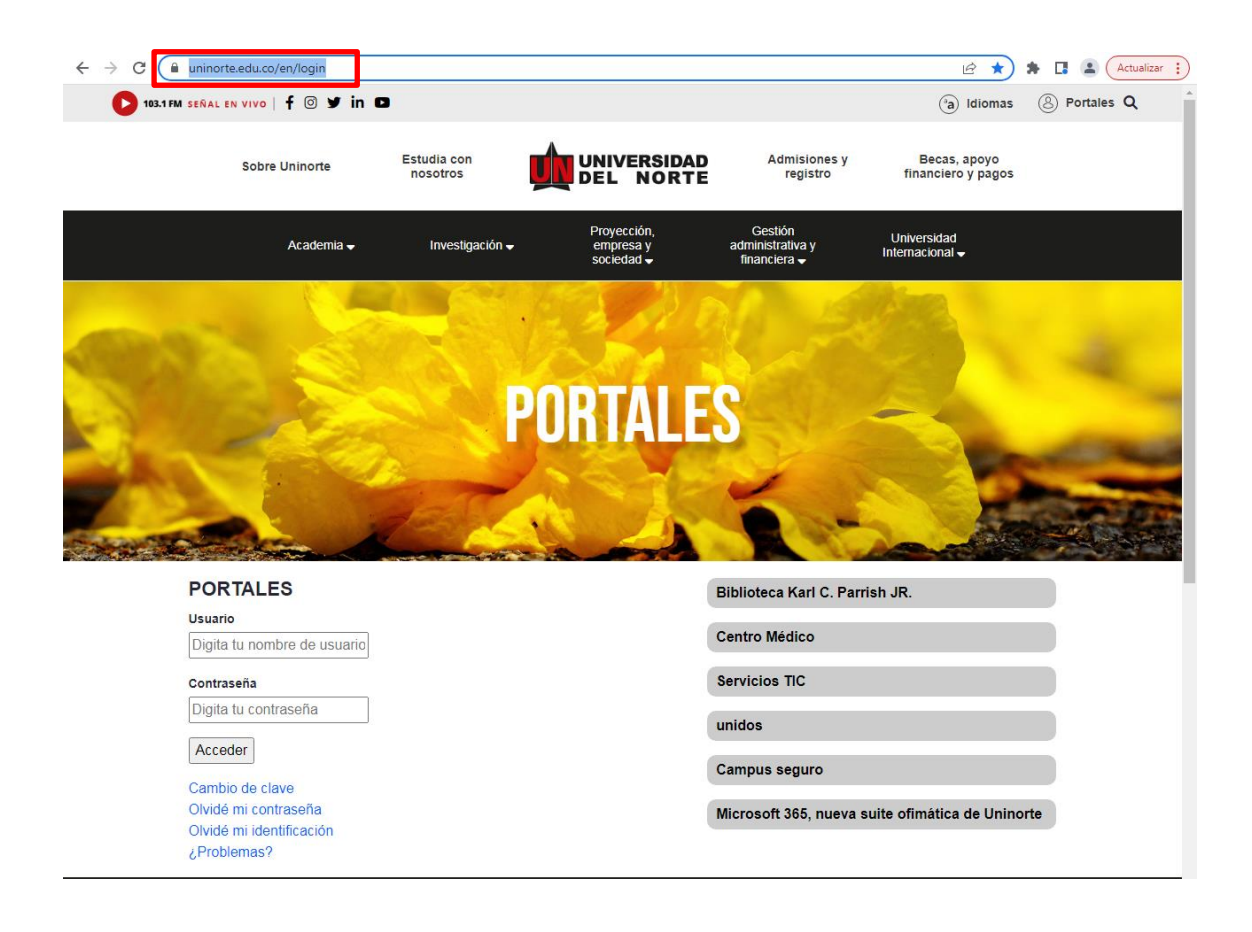

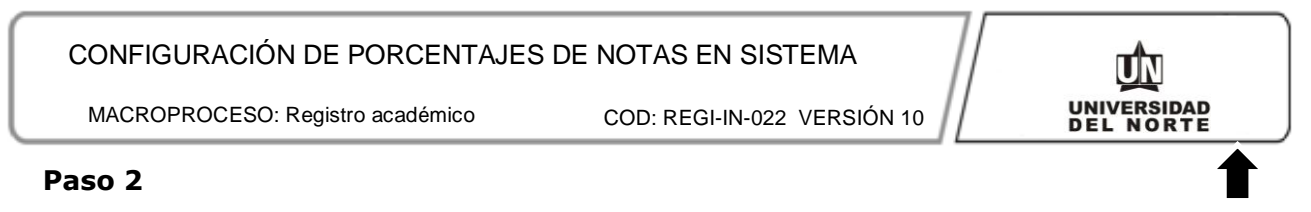

Una vez se haya ingresado al link, procedemos a buscar la opción de "portales".

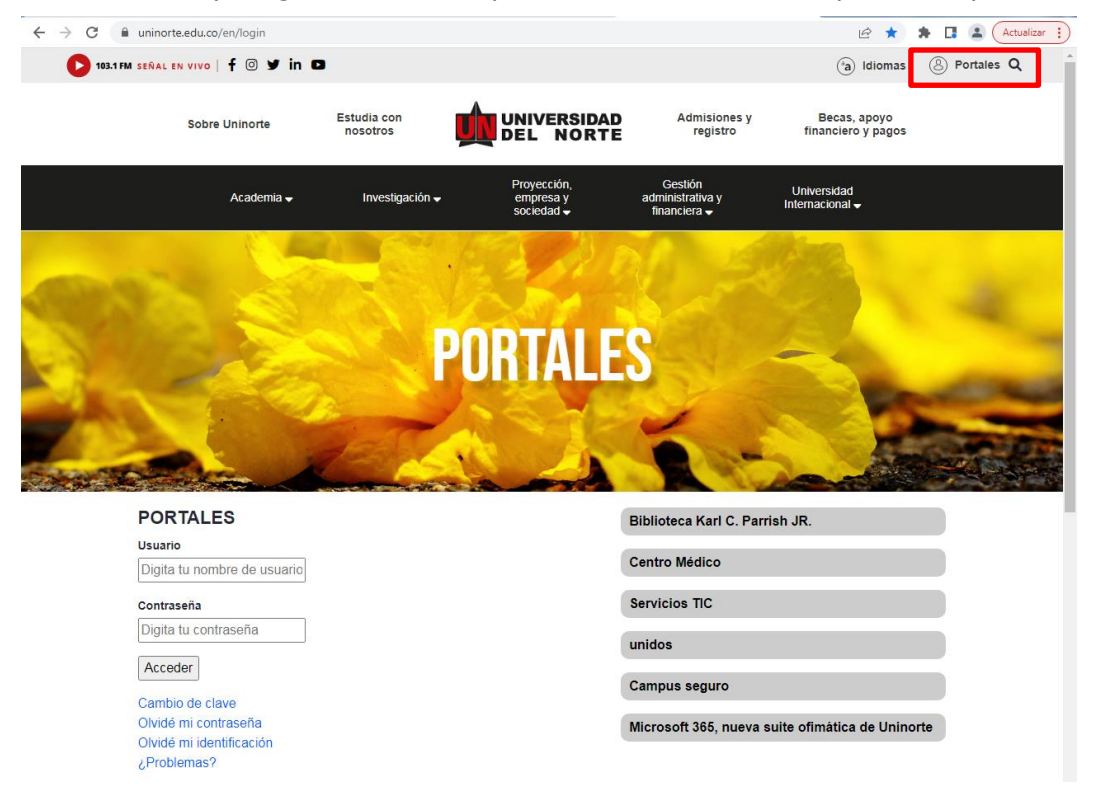

## Paso 3

Seguidamente, hacia la parte izquierda se desplegará una lista de opciones, entre ellas, elegir "profesores y administrativos" y acceder con su usuario y contraseña.

|                                                                                                    |                                                                                                    |                            |                                  |                                                                                          |                        | •• 🖻 🗶                          | 2 L      | Actu     | alizar |
|----------------------------------------------------------------------------------------------------|----------------------------------------------------------------------------------------------------|----------------------------|----------------------------------|------------------------------------------------------------------------------------------|------------------------|---------------------------------|----------|----------|--------|
| 103.1 FM SEÑAL I                                                                                                    | EN VIVO   f @ Y in C                                                                                                    | a Idiomas A                | Aspirantes Estudiante            | Profesores y administrativo                                                              | Egresados Co           | nsejo directivo                 | Proveedo | Portales | ٩      |
|                                                                                                    | Sobre Uninorte                                                                                                    | Estudia con<br>nosotros    |                                  | RSIDAD Admis<br>IORTE reg                                                                | iones y<br>istro fin   | Becas, apoyo<br>anciero y pagos | 5        |          |        |
|                                                                                                    | Academia 🗸                                                                                                    | Investigación <del>-</del> | Proyecció<br>empresa<br>sociedad | n, Gestión<br>y administrativa<br>✔ financiera ✔                                         | y Unive<br>Interna     | ersidad<br>Icional <del>-</del> |          |          |        |
| -                                                                                                    |                                                                                                    |                            | 1-19                             | 200                                                                                      | 19 M                   |                                 |          |          |        |
|                                                                                                    |                                                                                                    | 500                        | DODT                             | 1 50                                                                                     |                        |                                 |          | 4        |        |
|                                                                                                    | Alex                                                                                                    |                            | PUKIA                            | ILES                                                                                     | -                      |                                 |          |          |        |
| And the lot of the lot of the lot | All the second second s |                            |                                  |                                                                                          |                        |                                 |          |          |        |
| 712                                                                                                    |                                                                                                    | a all                      | 13                               |                                                                                          | 1                      |                                 | -        |          | -      |
|                                                                                                    |                                                                                                    |                            |                                  | JÍ                                                                                       |                        |                                 |          |          | R      |
| POR                                                                                                    | RTALES                                                                                                    |                            |                                  | Biblioteca Ka                                                                            | rl C. Parrish JR.      |                                 |          |          |        |
| POR                                                                                                    | RTALES                                                                                                    |                            |                                  | Biblioteca Ka<br>Centro Médic                                                            | rl C. Parrish JR.      |                                 |          |          |        |
| POR<br>Usuari<br>Inaide                                                                                                    | RTALES<br>Io<br>Ilyni                                                                                                    |                            |                                  | Biblioteca Ka<br>Centro Médic                                                            | rl C. Parrish JR.<br>o |                                 |          |          |        |
| POR<br>Usuari<br>naide<br>Contra                                                                                                    | RTALES<br>Io<br>Ilyni<br>aseña                                                                                                    |                            |                                  | Biblioteca Ka<br>Centro Médic<br>Servicios TIC                                           | rl C. Parrish JR.<br>o |                                 |          |          |        |
| POR<br>Usuari<br>naide<br>Contra                                                                                                    | RTALES<br>lo<br>blyni<br>aseña<br>•                                                                                                    |                            |                                  | Biblioteca Ka<br>Centro Médic<br>Servicios TIC<br>unidos                                 | rl C. Parrish JR.<br>o |                                 |          |          |        |
| POR<br>Usuari<br>naide<br>Contra<br>                                                                                                    | RTALES<br>Io<br>Io<br>Iyyıl<br>aseña<br><br>eder                                                                                                    |                            |                                  | Biblioteca Ka<br>Centro Médic<br>Servicios TIC<br>unidos                                 | rl C. Parrish JR.<br>o |                                 |          |          |        |
| POR<br>Usuari<br>naide<br>Contra<br><br>Acce<br>Camb                                                                                                    | RTALES<br>Io<br>Ilyni<br>I<br>Ister<br>Ister<br>Io de Clave                                                                                                    |                            |                                  | Biblioteca Ka<br>Centro Médic<br>Servicios TIC<br>unidos<br>Campus segu                  | rl C. Parrish JR.<br>o |                                 |          |          | R      |
| POR<br>Usuari<br>naide<br>Contra<br>Acce<br>Camb<br>Olvide                                                                                                    | RTALES<br>lo<br>siyni<br>                                                                                                    |                            |                                  | Biblioteca Ka<br>Centro Médic<br>Servicios TIC<br>unidos<br>Campus segu<br>Microsoft 366 | rl C. Parrish JR.<br>o | nática de Unir                  | horte    |          | A      |

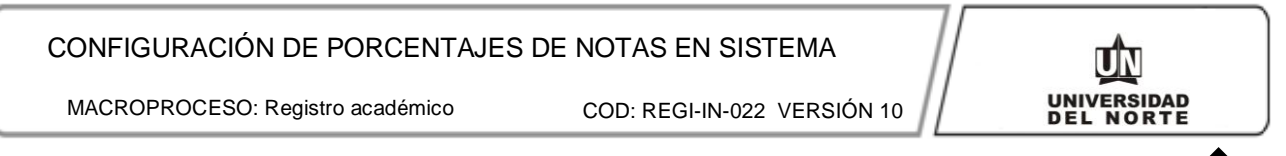

### Paso 4

Luego, pulse la opción de "Mis servicios" y elegir "Banner".

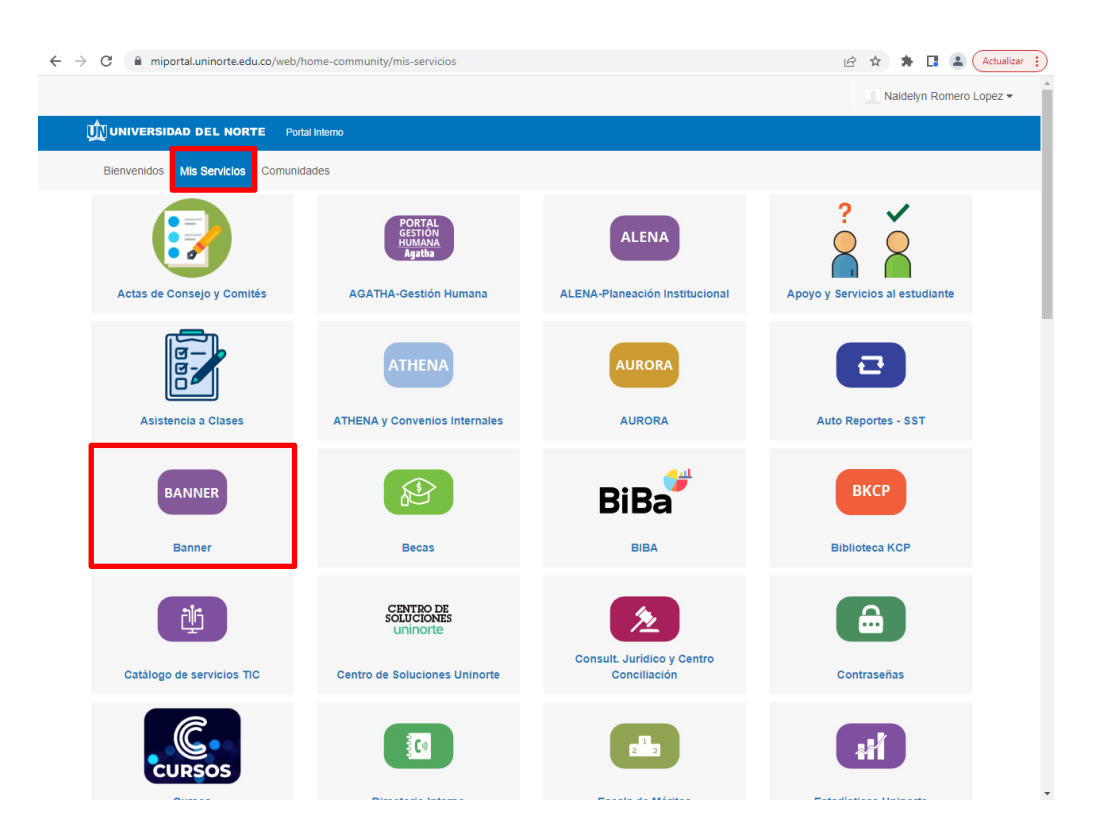

## Paso 5

Una vez presione "Banner", le aparecerá una ventana emergente en la que deberá pulsar el primer "Aquí" que se muestre.

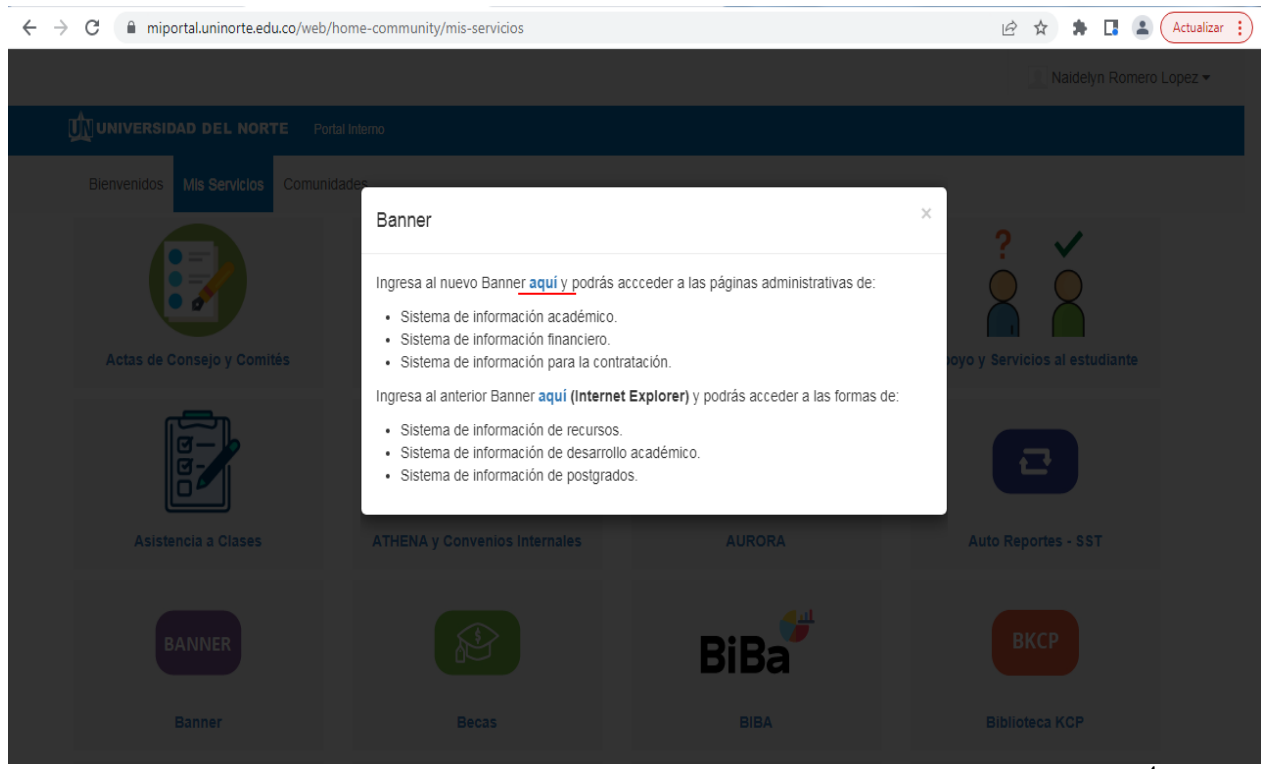

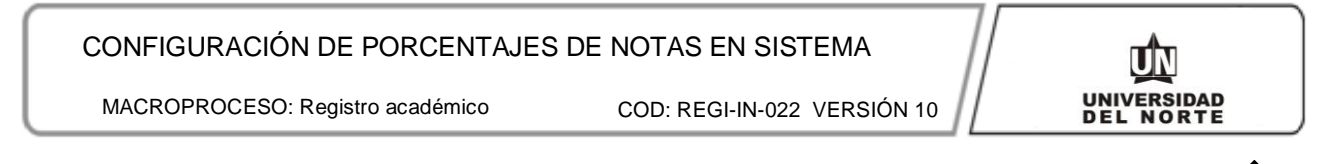

Y en la barra de búsqueda, escribir la forma SHAGCOM.

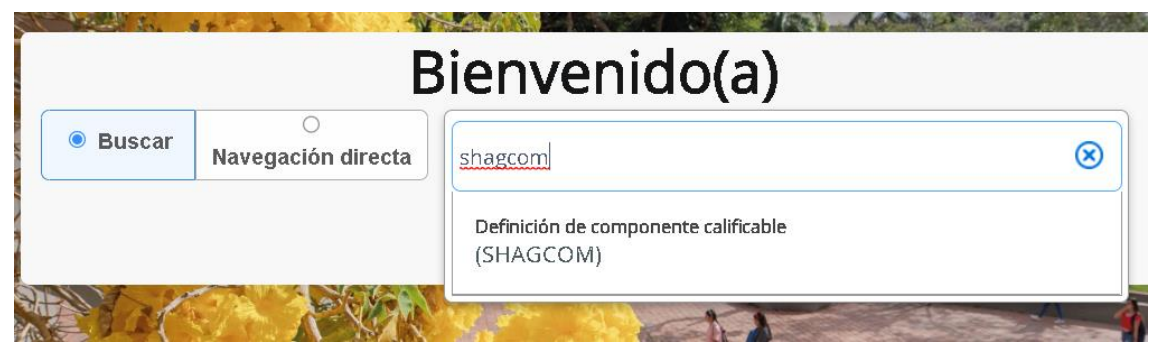

El director de departamento o Coordinador de Postrado, debe configurar los datos correspondientes a cada curso (NRC) en el período vigente (**Ej.: 202210**)

## A continuación se indican la definición de cada campo a diligenciar:

| ×     | @ ellucian         | Definición de componente calificable SHAGCOM 9.3 UN:9.3-001 (PROD)                  |                               | 🔒 AGREGAR 🛛 🚆 RECUPERAR | 🕂 RELACIONADO | 🔅 HERRAMIENT |
|-------|--------------------|-------------------------------------------------------------------------------------|-------------------------------|-------------------------|---------------|--------------|
|       | Periodo:           | 202210                                                                              | NRC: 2042                     |                         | ~             | lr 🗌         |
|       | Materia:           | ADM                                                                                 | Curso: 0011                   |                         |               |              |
|       | Ordenar por:       |                                                                                     |                               |                         |               |              |
|       | secuencia Y/O      |                                                                                     |                               |                         |               |              |
| Inici | o: llenar los camo | os arriba y oprimir ir Para buscar por nombre, oprimir TAB desde un campo de ID, ir | naresar el criterio de búsque | da v oprimir INTRO      |               |              |

- 1. **Periodo: Colocar** el período académico en el que se está llevando el proceso. Ejemplo: 202210 (Primer semestre), 202220 (Período Intersemestral), 202230 (Segundo Semestre), etc.
- (NRC): Número de Referencia de Curso, este número es generado aleatoriamente por el sistema Aurora en su forma SSASECT al crear el curso.

#### Paso 6

## Luego Llenar los campos solicitados para pasar al siguiente bloque.

1. Escala de Calificación: Dar click en los tres puntos (...). En este campo se asigna la escala que inicialmente fue creado el curso, ejemplo: Pregrado, PART1 (Participante), PARD (Exclusivo para los cursos de Preparatorios de Derecho), PART (Para cursos de Examen Comprensivos). Luego guardar la información para continuar con el siguiente bloque.

| 🗙 🕜 ellucian           | Definición de componente calificable SHAGCOM 9.3 UN:9.3-001 (PROD) |
|------------------------|--------------------------------------------------------------------|
| Periodo: 202210 NR     | C: 1120 Materia: GPY Curso: 44007 Ordenar por secuencia Y/O:       |
| ASIGNACIÓN DE ESCA     | LA DE CALIFICACIÓN                                                 |
| Copiar componente      | 3                                                                  |
| Escala de calificación | POSTGRADO Regla de Postgrado                                       |
|                        | Calificaciones processoas                                          |
|                        |                                                                    |

Continúe llenando los campos solicitados para configurar los porcentajes en el sistema.

(Debajo de la imagen de muestra, encontrará la definición de cada campo)

| X @ellucian Definición de con       | nponente calificable SHAGCOM (PROD)   |        |                  |                         |                   | 🔒 AGREGAR               | 🚆 RECUPERAR 🔡 | RELACIONADO     | HERRA                       | MENTA    |  |
|-------------------------------------|---------------------------------------|--------|------------------|-------------------------|-------------------|-------------------------|---------------|-----------------|-----------------------------|----------|--|
| Periodo: 202110 NRC: 8370 Materia   | MDO Curso: 4090 Ordenar por secuencia | Y/O:   |                  |                         |                   |                         |               | (               | Recomenz                    | ar       |  |
| ASIGNACIÓN DE ESCALA DE CALIFICACIÓ | IN                                    |        |                  |                         |                   |                         | 🖬 Inser       | ar 🛛 🔲 Eliminar | 🖷 Copiar                    | 👻 Filtra |  |
| Copiar componentes                  |                                       |        |                  |                         |                   |                         |               |                 |                             |          |  |
| Escala de calificación PREGRADO     |                                       |        |                  | Mejor de                |                   |                         |               |                 |                             |          |  |
| Calificaciones                      | ,                                     |        |                  | Subconjunto de          |                   |                         |               |                 |                             |          |  |
| DEFINICIÓN DE COMPONENTE            |                                       |        |                  |                         |                   |                         |               |                 |                             |          |  |
| Secuencia Nombre "                  | Descripción                           | Peso * | calificadas de " | Fecha de<br>vencimiento | Debe<br>aprobar ^ | Incluir parcial/final * | Secuencia Y/O | Y/0             | Escala de<br>calificación " |          |  |
| 1 NOTA 1                            | PRIMER PARCIAL                        | 30.00  | 5.00             |                         |                   | Final                   |               |                 | PREGRADO                    |          |  |
| 2.00 NOTA 2                         | SEGUNDO PARCIAL                       | 20.00  | 5.00             |                         |                   | Final                   |               |                 | PREGRADO                    |          |  |
| 3.00 NOTA 3                         | TALLERES, CASOS Y EJERCICIOS          | 25.00  | 5.00             |                         |                   | Final                   |               |                 | PREGRADO                    |          |  |
| 4.00 NOTA-4                         | TRABAJO FINAL                         | 25.00  | 5.00             |                         |                   | Final                   |               |                 | PREGRADO                    |          |  |
| *<br> €                             | Por página                            | 3      | <                |                         |                   |                         |               |                 | Registr                     | o1de-    |  |
| Total de peso parcial 0.00          |                                       |        |                  | Total de peso final     | 100.00            |                         |               |                 |                             |          |  |

- 1. **(Secuencia):** En este ítem se deberá escribir los números en orden estrictamente secuencial en que se realizarán las evaluaciones. De no hacerse de esta manera, traerá como consecuencia que los reportes en Banner aparezcan las notas con porcentajes que no corresponde. Para ello se debe describir así: Ejemplo; 1 para la primera fila, 2 para la segunda fila, 3 para la tercera fila, etc.
- 2. **Nombre**: En este campo debe ir el nombre de la evaluación **Ej.:** Parcial, Trabajos, etc.
- 3. **Descripción:** Se escribe el nombre completo de la evaluación. **Ej.:** Parcial No. 1, Parcial No. 2, etc.
- 4. **Peso:** Hace referencia a los porcentajes de la evaluación con respecto a la nota definitiva. En la columna peso solo deberá ingresar el número sin el símbolo de porcentaje, así: 20, 30, etc.
- Calificadas de\*: Hace referencia a la máxima escala de calificación. Para cursos de Pregrado y Postgrado será 5. Para cursos del Instituto de Idiomas, cursos extracurriculares o con escala alfabética, será el valor de 100.
- 6. Fecha de vencimiento: Campo generado por el sistema con la fecha en que se está realizando el ingreso de los componentes. (En este campo no debe ingresar ninguna fecha).
- 7. **Debe aprobar:** En este campo no se debe escribir o marcar ninguna opción. Este campo es informativo. En caso que este activado, se debe quitar el chulito <u>Nota:</u> Si se le deja marcado, el sistema le colocará la nota definitiva en 1.5 a todos los estudiantes del curso que hayan reprobado al menos una evaluación.

8. **En la columna Incluir Parcial/Final:** Este campo se usa para designar qué componentes se cuentan en la calificación Final o Parcial. Valores válidos **F** para todos los componentes.

La F: indica que la nota será tenida en cuenta para el cálculo de la nota definitiva. Esta es la única opción que se debe escoger para todos los niveles.

9. En la parte inferior se encuentra el campo **Total Peso Final:** Nos indica el porcentaje que ha sido configurado.

El proceso finaliza haciendo un clic en **GUARDAR** (icono que se encuentra en la parte inferior derecha)

10. Finalmente guardar la información.

En el recuadro, se muestra imagen en donde indica los únicos campos que se deben ingresar.

OBSERVACIÓN: De acuerdo con el Reglamento de Estudiantes, (Artículo 78) el porcentaje máximo otorgada a cada una de las evaluaciones será del 35% de la calificación definitiva, excepto en los exámenes preparaorios aplicados en el programa de Derecho, cuyo porcentaje será del 100%(Aplicable para Pregrado).

Recuerde que de acuerdo con el calendario académico se debe tener registrada las notas para la primera fecha de corte de acuerdo con las instrucciones de la Vicerrectoría Académica.

Estos compromisos solo aplican para los cursos a nivel de pregrado que presentan varios componentes registrados, para los cursos con un solo componente no aplica, ni para los cursos con notas alfabéticas.

COD: REGI-IN-022 VERSIÓN 10

## HERRAMIENTAS DE CONSULTA

Los Directores de Departamento, Coordinadores de Programa y los encargados de las unidades académicas disponen de las siguientes herramientas para su consulta y ayuda, una vez que son ingresados los componentes calificables, con el fin de revisar lo registrado y también los que se encuentran pendientes por registrar.

## CONSULTA CONFIGURACIÓN DE COMPONENTES (Reporte en PDF)

Para ejecutar este reporte se debe entrar a la forma SZAURPT sistema Z, módulo S y escoger el reporte Configuración de componentes. Lo cual muestra la siguiente pantalla de parámetros:

A continuación se explican los parámetros de este reporte:

**Nivel**: Se escoge de la lista el nivel al cual pertenecen las materias a las que se les desea revisar los componentes. (Se despliega la fecha hacia abajo para escoger el nivel deseado)

**Periodo**: Se escoge de la lista el periodo al cual pertenecen los nrcs a los que se desea revisar los componentes.

**Departamento**: Se escoge de la lista el departamento al cual pertenecen los nrcs a los que se desea revisar los componentes. Si no se quiere un departamento específico se escoge \*\*\*\*\* TODOS\*\*\*\*\*

**O la opción por Nrc** : Se escribe el nrc de la materia que se quiere consultar, si se desean todas se deja el %.

A continuación se muestra un ejemplo de este reporte

| ×      | @ ellucian     | SZAURPT Pagina para mostrar y ejecutar rej | portes UN:9.3-001 (PROD) | AGREGA | R 📲 RECUPEI   | RAR 🛛 👗 RELACIONADO   | 🗧 🌞 HERI  | RAMIENTAS  |
|--------|----------------|--------------------------------------------|--------------------------|--------|---------------|-----------------------|-----------|------------|
| Sister | na: Z A        | LUMNOS - PROGRAMACION EN UNINORTE          | Médule: S HORARIO        | )      |               | (                     | Recome    | nzar       |
| * REP  | ORTES DISPONIE | BLES PARA EJECUCION                        |                          |        | Configuración | 🖬 Insertar 📄 Eliminar | MB Copiar | 👻 Fibrar   |
|        | Descripción    | del Reporte                                |                          |        |               |                       |           |            |
|        | Asignaturas    | dictadas por Dia y hora                    |                          |        |               |                       |           |            |
| Ð      | Asignaturas    | Sin Contrato                               |                          |        |               |                       |           |            |
| ₽      | Configuració   | ón de componentes                          |                          |        |               |                       |           |            |
| ∎      | Contratos As   | signados Que No Estan Entre Los Posibles   |                          |        |               |                       |           |            |
| ₽      | Control de C   | Cupos programación académica               |                          |        |               |                       |           | _          |
| ₽      | Estadística d  | de Notas Fuera de Fecha                    |                          |        |               |                       |           |            |
| Ð      | Horario sin p  | profesor                                   |                          |        |               |                       |           |            |
| ₽      | Horario sin a  | asignación de responsabilidad completa     |                          |        |               |                       |           |            |
| ₽      | Horario sin s  | salón reportado                            |                          |        |               |                       |           |            |
| Ð      | Horarios con   | n mala definición en horas                 |                          |        |               |                       |           |            |
| - M -  | 🖣 🚺 de 1 🕨     | ▶ 20 ♥ Por página                          |                          |        |               |                       | Regis     | ro 1 de 18 |

## CONFIGURACIÓN DE PORCENTAJES DE NOTAS EN SISTEMA

MACROPROCESO: Registro académico

COD: REGI-IN-022 VERSIÓN 10

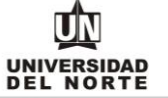

Enviar Restablecer

#### Parametros del Reporte

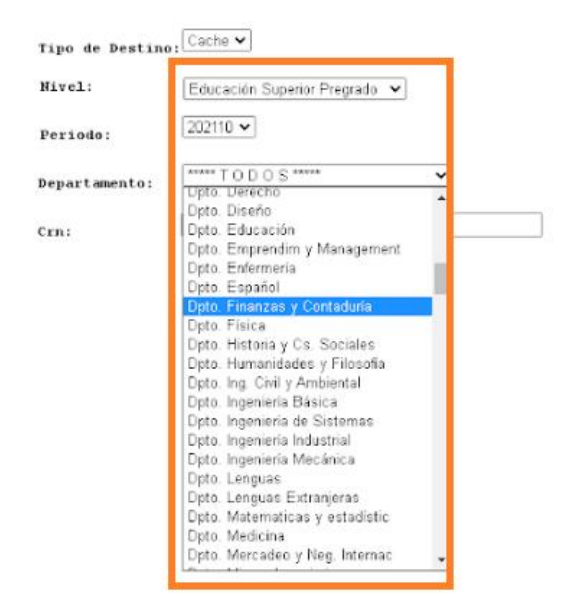

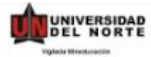

#### UNIVERSIDAD DEL NORTE Departamento de Registro Configuración de Componentes

Pecha: 2021-05-12

| rios:  | Periodo: | 202110 | Nivel:                     | Educación Superior Pregrado |            | Departamento: Todos      |    |     |                        |
|--------|----------|--------|----------------------------|-----------------------------|------------|--------------------------|----|-----|------------------------|
| partan | nento:   | 0013   | Dpto. de Economia          |                             |            |                          |    |     |                        |
| NB     | Curse    | Sec    | Nombre                     | Profesor                    | Componente |                          | %  | Ind | Usuario                |
|        |          |        |                            |                             | PARCIAL 3  | TERCER PARCIAL           | 25 | F   | AVILLARRAGA 09-feb-202 |
|        |          |        |                            |                             | ACTIVIDAD  | ACTIVIDAD PRIMER AÑO     | 10 | F   | AVILLARRAGA 09-feb-202 |
|        |          |        |                            |                             | ACTIVIDADE | ACTIVIDADES SEMANAL      | 10 | F   | AVILLARRAGA 09-feb-202 |
|        |          |        |                            |                             | FINAL.     | EXAMEN FINAL             | 30 | F   | AVILLARRAGA 09-feb-202 |
| 71     | 58 ECO00 | 10 24  | INTRODUCCION A LA ECONOMIA | CUENCA CORAL MARIA          | PARCIAL I  | PRIMER PARCIAL           | 25 | F   | AVILLARRAGA 09-feb-202 |
|        |          |        |                            | ESPERANZA                   | PARCIAL 4  | CUARTO PARCIAL           | 25 | F   | AVILLARRAGA 09-feb-202 |
|        |          |        |                            |                             | ACTIVIDAD  | ACTIVIDADES              | 20 | F   | AVILLARRAGA 09-feb-202 |
|        |          |        |                            |                             | FINAL      | EXAMEN FINAL             | 30 | F   | AVILLARRAGA 09-feb-202 |
| 715    | 59 ECO00 | 10 25  | INTRODUCCION A LA ECONOMIA | CUENCA CORAL MARIA          | PARCIAL 1  | PRIMER PARCIAL           | 25 | F   | AVILLARRAGA 10-feb-202 |
|        |          |        |                            | ESPERANZA                   | PARCIAL 2  | SEGUNDO PARCIAL          | 25 | F   | AVILLARRAGA 10-feb-202 |
|        |          |        |                            |                             | ACTIVIDAD  | ACTIVIDADES VARIAS       | 20 | F   | AVILLARRAGA 10-feb-202 |
|        |          |        |                            |                             | FINAL.     | EXAMEN FINAL             | 30 | F   | AVILLARRAGA 10-feb-202 |
| 716    | 50 ECO00 | 10 26  | INTRODUCCION A LA ECONOMIA | CUENCA CORAL MARIA          | PARCIAL I  | PRIMER PARCIAL           | 25 | F   | AVILLARRAGA 09-feb-202 |
|        |          |        |                            | ESPERANZA                   | PARCIAL 5  | QUINTO PARCIAL           | 25 | F   | AVILLARRAGA 09-feb-202 |
|        |          |        |                            |                             | ACTIVIDAD  | ACTIVIDADES              | 20 | F   | AVILLARRAGA 09-feb-202 |
|        |          |        |                            |                             | FINAL      | EXAMEN FINAL             | 30 | F   | AVILLARRAGA 09-feb-202 |
| 716    | 51 ECO00 | 10 27  | INTRODUCCION A LA ECONOMIA | Villarraga Orjuela Luis     | EVALUACIÓN | EVALUACIÓN 1             | 20 | F   | AVILLARRAGA 08-feb-202 |
|        |          |        |                            | Alexander                   | ENSAYO     | ENSAYO INDIVIDUAL        | 20 | F   | AVILLARRAGA 08-feb-202 |
|        |          |        |                            |                             | LECTURA    | CONTROLES DE LECTURA     | 10 | F   | AVILLARRAGA 08-feb-202 |
|        |          |        |                            |                             | TALLERES   | TALLERES                 | 20 | F   | AVILLARRAGA 08-feb-202 |
|        |          |        |                            |                             | PARTICIPAC | PARTICIPACIÓN FOROS DE E | 5  | F   | AVILLARRAGA 08-feb-202 |
|        |          |        |                            |                             | PROYECTO   | PROYECTO FINAL DE CURSC  | 25 | F   | AVILLARRAGA 08-feb-202 |
| 716    | 52 ECO00 | 10 28  | INTRODUCCION A LA ECONOMIA | Villarraga Orjuela Luis     | EVALUACIÓN | EVALUACIÓN 1             | 20 | F   | AVILLARRAGA 08-feb-202 |
|        |          |        |                            | Alexander                   | ENSAYO     | ENSAYO INDIVIDUAL        | 20 | F   | AVILLARRAGA 08-feb-202 |
|        |          |        |                            |                             | LECTURA    | CONTROLES DE LECTURA     | 10 | F   | AVILLARRAGA 08-feb-202 |
|        |          |        |                            |                             | TALLERES   | TALLERES                 | 20 | F   | AVILLARRAGA 08-feb-202 |

CONFIGURACIÓN DE PORCENTAJES DE NOTAS EN SISTEMA

COD: REGI-IN-022 VERSIÓN 10

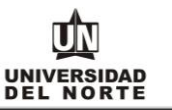

# CONSULTA CONFIGURACIÓN DE COMPONENTES (Reporte en Excel) a través de la herramienta Argos

 Ingresar al portal Uninorte y registrar su ID y usuario. Tal como se ingresó al inicio para la configuración de porcentajes en el sistema y escoger la herramienta Argos.

| Bienvenidos Mis Servicios comunidades                                                          |                                    | Interno                                                         |                                         |                            |  |
|------------------------------------------------------------------------------------------------|------------------------------------|-----------------------------------------------------------------|-----------------------------------------|----------------------------|--|
| PORTAL                                                                                         | Bienvenidos Mis Servicios comunida | des                                                             |                                         |                            |  |
| Actas de Consejo y Comités AGATHA-Gestión Humana ALENA-Planeación Institucional ARGOS-Reportes | Actas de Consejo y Comités         | POPTAL<br>GESTION<br>HUMASIA<br>Agatha<br>AGATHA-Gestión Humana | ALENA<br>ALENA-Planeación Institucional | Ar Argos<br>ARGOS-Reportes |  |

2. Escogemos Argos Web Viewer (Dar click para acceder).

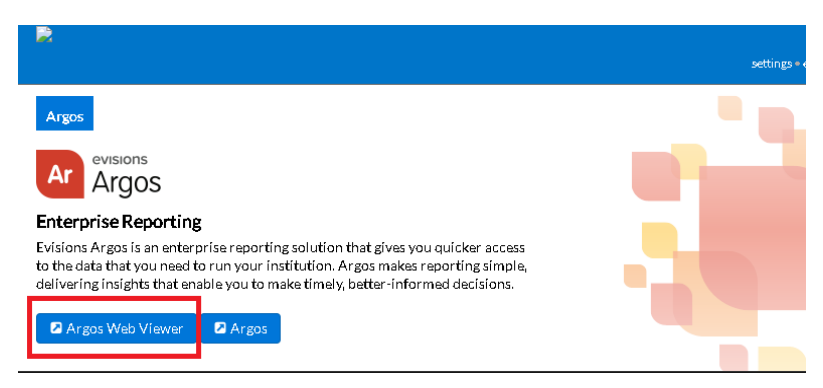

- 3. En la ruta Uninorte >REGISTRO >COMPONENTES >Configuración de Componentes
- 4. Luego accedemos a los parámetros abajo descritos:

**Nivel:** El que corresponda, Educación Superior Pregrado, Educación Superior Postgrados, etc.

Periodo: El cual vamos a consultar la información.

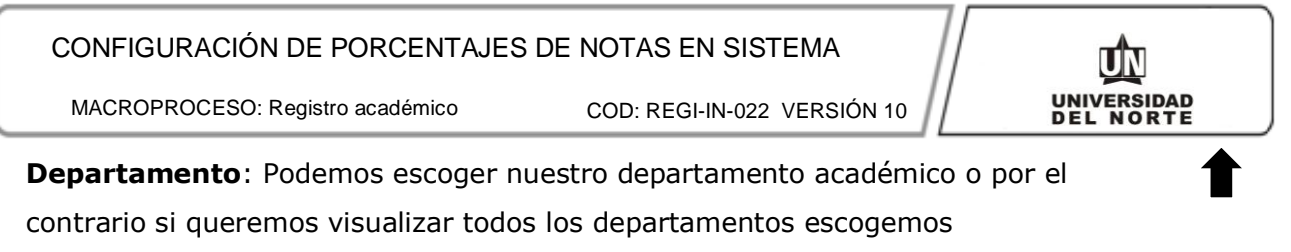

\*\*\*\*\*TODOS\*\*\* o también si queremos consultar un nrc especifico o de lo

contrario, asignamos % (Consultamos todos)

| ightarrow  ightarrow  m C $ ightarrow$ argos.uninorte | .edu.co/Argos/AW/V/#explorer/Uninorte%00REGISTR | 0%00COMPONENTES/Confi                             | guración%20de%20Componentes%20(SZ | RSCOM) |         |  |  |  |  |  |
|-------------------------------------------------------|-------------------------------------------------|---------------------------------------------------|-----------------------------------|--------|---------|--|--|--|--|--|
| Root 🕨 🗁 Uninorte 👂                                   | 🖀 REGISTRO 🔸 🖀 COMPONENTES 🔸 🖡                  | Configuración de Compon                           | entes (SZRSCOM) - Dashboard       |        | O Engli |  |  |  |  |  |
| Saved Dashboard Settings +                            | Configuración de Componentes ( 👻 🙆 Run          |                                                   |                                   |        |         |  |  |  |  |  |
| UNIVERSIDAD<br>DEL NORTE                              |                                                 | UNIVERSIDAD D<br>Registra<br>Configuración de Cor | EL NORTE<br>ponentes              |        |         |  |  |  |  |  |
| Parámetros de Ejecución:                              |                                                 |                                                   |                                   |        |         |  |  |  |  |  |
|                                                       |                                                 | Nivel:                                            | Educación Superior Pregrado       | ¥      |         |  |  |  |  |  |
|                                                       |                                                 | Periodo:                                          | 202210                            | *      |         |  |  |  |  |  |
|                                                       |                                                 | Departamento:                                     | ***** TODOS *****                 | *      |         |  |  |  |  |  |
|                                                       |                                                 | NRC:                                              | %                                 |        |         |  |  |  |  |  |
|                                                       |                                                 |                                                   |                                   |        |         |  |  |  |  |  |
|                                                       |                                                 |                                                   |                                   |        |         |  |  |  |  |  |
|                                                       |                                                 |                                                   |                                   |        |         |  |  |  |  |  |
|                                                       |                                                 |                                                   |                                   |        |         |  |  |  |  |  |

5. Luego escogemos Configuración de Componentes (csv) y damos click en Reports y luego en Run.

| Root 🕨 🗁 Uninorte 👂          | 🗁 REGISTRO 🔸 🗁 COMPONENTES 🔸 🗎         | Configuración de Compon                        | entes (SZRSCOM) - Dashboard |   |
|------------------------------|----------------------------------------|------------------------------------------------|-----------------------------|---|
| 🛢 Saved Dashboard Settings 👻 | Reports - O Run                        |                                                |                             |   |
| UNIVERSIDAD<br>DEL NORTE     | Configuración de Componentes (SZRSCOM) | RESIDAD DI<br>Registro<br>Configuración de Con | EL NORTE<br>D<br>aponentes  |   |
|                              | <u>ר ר</u>                             | Parámetros de Ejecució                         | ón:                         |   |
|                              |                                        | Nivel:                                         | Educación Superior Pregrado | ~ |
|                              |                                        | Periodo:                                       | 202210                      | ~ |
|                              |                                        | Departamento:                                  | ***** TODOS *****           | ~ |
|                              |                                        | NRC:                                           | %                           |   |

6. Finalmente obtenemos los resultados del reporte en Excel.

| Α    | В         | С                             | D         | E      | F                 | G    | н      | I    | J                                 | к                          |     |     |        |
|------|-----------|-------------------------------|-----------|--------|-------------------|------|--------|------|-----------------------------------|----------------------------|-----|-----|--------|
| NRC  | MATCURS - | NOMBRE_ASIG                   | MAX_ENI - | ENRL 💌 | DEPT_DESC 🗸       | SEQ. | TERM   | PT 🔻 | NOMBRE_PROF                       | componentes1               | com | pon | entes2 |
| 2440 | CSO0015   | PRINCIPIOS DE ECONOMIA        | 30        | 29     | Dpto. de Economía | 1    | 202210 | 13   | NUÑEZ CAMARGO LILIANA             | PARCIAL 1 : PRIMER PARCIAL | 25  | F   | KSPOLO |
| 6975 | CSO0015   | PRINCIPIOS DE ECONOMIA        | 24        | 17     | Dpto. de Economía | 2    | 202210 | 13   | RAMOS RUIZ JOSE LUIS              | PARCIAL : PRIMER PARCIAL   | 25  | F   | KSPOLO |
| 1984 | CSO0120   | INTROD A LA ECONOMIA COLOMB   | 22        | 22     | Dpto. de Economía | 1    | 202210 | 13   | De La Puente Sierra Pedro Alfonso | CORTE 1 : CORTE 1          | 30  | F   | KSPOLO |
| 5123 | CSO0120   | INTROD A LA ECONOMIA COLOMB   | 39        | 39     | Dpto. de Economía | 52   | 202210 | 13   | PERILLA JIMENEZ JUAN RICARDO      | PARCIAL 1 : PRIMER PARCIAL | 20  | F   | KSPOLO |
| 2454 | CSO4512   | CATEDRA ACTUALIDAD COLOMBIANA | 90        | 19     | Dpto. de Economía | 1    | 202210 | 13   | Granger Serrano Angela Sofia      | EVALUACIÓN : EVALUACIÓN 1  | 20  | F   | KSPOLO |
| 2621 | ECA1000   | INT A LA ECONOMIA DEL CARIBE  | 30        | 22     | Dpto. de Economía | 1    | 202210 | 13   | De La Puente Sierra Pedro Alfonso | CORTE 1 : CORTE 1          | 30  | F   | KSPOLO |
| 7386 | ECO0010   | INTRODUCCION A LA ECONOMIA    | 33        | 27     | Dpto. de Economía | 2    | 202210 | 13   | NUÑEZ CAMARGO LILIANA             | PARCIAL 1 : PRIMER PARCIAL | 25  | F   | KSPOLO |
| 5161 | ECO0010   | INTRODUCCION A LA ECONOMIA    | 40        | 32     | Dpto. de Economía | 24   | 202210 | 13   | CUENCA CORAL MARIA ESPERANZA      | PARCIAL 1 : PRIMER PARCIAL | 25  | F   | KSPOLO |
| 5162 | ECO0010   | INTRODUCCION A LA ECONOMIA    | 40        | 35     | Dpto. de Economía | 25   | 202210 | 13   | CUENCA CORAL MARIA ESPERANZA      | PARCIAL 1 : PRIMER PARCIAL | 25  | F   | KSPOLO |
| 5163 | ECO0010   | INTRODUCCION A LA ECONOMIA    | 40        | 33     | Dpto. de Economía | 26   | 202210 | 13   | CUENCA CORAL MARIA ESPERANZA      | PARCIAL 1 : PRIMER PARCIAL | 25  | F   | KSPOLO |
| 5164 | ECO0010   | INTRODUCCION A LA ECONOMIA    | 40        | 38     | Dpto. de Economía | 27   | 202210 | 13   | Villarraga Orjuela Luis Alexander | PARCIAL 1 : PRIMER PARCIAL | 20  | F   | KSPOLO |
| 2643 | ECO0010   | INTRODUCCION A LA ECONOMIA    | 40        | 39     | Dpto. de Economía | 28   | 202210 | 13   | Villarraga Orjuela Luis Alexander | PARCIAL 1 : PRIMER PARCIAL | 20  | F   | KSPOLO |
| 2644 | ECO0010   | INTRODUCCION A LA ECONOMIA    | 40        | 38     | Dpto. de Economía | 29   | 202210 | 13   | Villarraga Orjuela Luis Alexander | PARCIAL 1 : PRIMER PARCIAL | 20  | F   | KSPOLO |
| 5165 | ECO0010   | INTRODUCCION A LA ECONOMIA    | 40        | 37     | Dpto. de Economía | 51   | 202210 | 13   | Schmutzler De Uribe Jana          | PARCIAL 1 : PRIMER PARCIAL | 20  | F   | KSPOLO |
| 5166 | ECO0010   | INTRODUCCION A LA ECONOMIA    | 40        | 36     | Dpto. de Economía | 55   | 202210 | 13   | Diaz Florian David                | PARCIAL 1 : PRIMER PARCIAL | 25  | F   | KSPOLO |
| 5167 | ECO0010   | INTRODUCCION A LA ECONOMIA    | 40        | 39     | Dpto. de Economía | 56   | 202210 | 13   | Diaz Florian David                | PARCIAL 1 : PRIMER PARCIAL | 25  | F   | KSPOLO |
| 5168 | ECO0010   | INTRODUCCION A LA ECONOMIA    | 40        | 40     | Dpto. de Economía | 57   | 202210 | 13   | Diaz Florian David                | PARCIAL 1 : PRIMER PARCIAL | 25  | F   | KSPOLO |
| 2645 | ECO0190   | TALLER DE INVESTIGACION       | 10        | 3      | Dpto. de Economía | 1    | 202210 | 13   | PERILLA JIMENEZ JUAN RICARDO      | ANTEPROYEC : ANTEPROYECTO  | 15  | F   | KSPOLO |
| 2646 | ECO1060   | HRIA ECONOMICA GENERAL        | 30        | 15     | Dpto. de Economía | 1    | 202210 | 13   | Luzardo Luna Ivan Jose            | PARCIAL 1 : PRIMER PARCIAL | 25  | F   | KSPOLO |
| 100/ | ECO2011   | PRINCIPIOS DE MICROECONOMIA   | 20        | 12     | Data da Economía  | 1    | 202210 | 12   | Do La Cruz Almanza Sadan Alexande | DARCIAL ORIMER DARCIAL     | 20  | c   | KSDOLO |

## CONSULTA DE NRCS QUE NO CUMPLEN CON EL MINIMO DE PORCENTAJE PARA LA PRIMERA FECHA DE CORTE. (Aquí se verifica y consulta la cantidad de componentes que han sido registrados y cumplen con el % estipulado)

Para ejecutar este reporte se debe entrar a la forma SZAURPT sistema Z, módulo S y escoger el reporte Nrcs que no cumplen con el mínimo de porcentaje para la primera fecha. Lo cual muestra la siguiente pantalla de parámetros:

A continuación se explican los parámetros de este reporte:

**Nivel**: Se escoge de la lista el nivel al cual pertenecen las materias a las que se les desea revisar los porcentajes.

**Periodo**: Se escoge de la lista el periodo al cual pertenecen los Nrcs a los que se desea revisar los porcentajes.

**Departamento**: Se escoge de la lista el departamento al cual pertenecen los nrcs a los que se desea revisar los porcentajes. Si no se quiere un departamento específico se escoge \*\* TODOS \*\*

**% mínimo primera fecha**: Se debe escribir el porcentaje que mínimo debe estar en la primera fecha. Mostrará los que tienen un acumulado para la primera fecha menor igual a este mínimo. Si se desea ver todos los componentes se escribe 100 en este campo.

A continuación se muestra un ejemplo de este reporte que mostrará todos los nrcs que la suma de los porcentajes de los componentes para la primera fecha es menor que el mínimo indicado en el parámetro:

| Enviar co               | nsulta Restablecer            |
|-------------------------|-------------------------------|
|                         |                               |
| Parametros              | del Reporte                   |
| Tipo de Destino:        | Cache 💌                       |
| Nivel:                  | Educación Superior Pregrado 💌 |
| Periodo:                | 201010 🛩                      |
| Departamento:           | ***** T O D O S ***** 💌       |
| % minimo primera fecha: | 30                            |

#### CONFIGURACIÓN DE PORCENTAJES DE NOTAS EN SISTEMA

MACROPROCESO: Registro académico

COD: REGI-IN-022 VERSIÓN 10

## UN UNIVERSIDAD DEL NORTE

## Resultado de la consulta

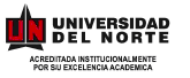

Criterios: Periodo: 201010

### UNIVERSIDAD DEL NORTE Departamento de Registro

Nivel: Educación Superior Pregrado

Fecha: 2010-05-28

Nrcs con % acumulado a primera fecha menor igual a 30

| riterios: | Periodo: | 201010 | Nivel: Ed             | lucación Su | perio | or Pre | egrado Departamer                    | to: Todos   |     |   |
|-----------|----------|--------|-----------------------|-------------|-------|--------|--------------------------------------|-------------|-----|---|
| Departai  | nento:   | 0013   | Dpto. de Economía     |             |       |        |                                      |             |     |   |
| NF        | C Curs   | o Sec  | Nombre                | C           | [up]  | Mat    | Profesor                             | Incluido en | %   | # |
| 28        | 37 ECO20 | 21 02  | PRINCIPIOS DE MACROEO | CONOMI      | 0     | 20     | Moreno Cuello Jose Luis              | F           | 100 | 4 |
| 28        | 40 ECO20 | 21 03  | PRINCIPIOS DE MACROEO | CONOMI      | 0     | 30     | Payares Ayola Dann Robert            | F           | 100 | 5 |
| 28        | 41 ECO20 | 21 04  | PRINCIPIOS DE MACROEO | CONOMI      | 0     | 22     | Luzardo Luna Ivan Jose               | F           | 100 | 4 |
| 28        | 44 ECO20 | 21 05  | PRINCIPIOS DE MACROEO | CONOMI      | 0     | 32     | Payares Ayola Dann Robert            | F           | 100 | 5 |
| 26        | 87 ECO20 | 40 01  | MICROECONOMIA I       |             | 0     | 11     | Moreno Cuello Jose Luis              | F           | 100 | 4 |
| 27        | 30 ECO20 | 50 01  | MICROECONOMIA II      |             | 0     | 21     | Ospino Hernandez Carlos<br>Gustavo   | F           | 100 | 5 |
| 27        | 32 ECO20 | 61 01  | MICROECONOMIA III     |             | 0     | 20     | Almanza Ramirez Camilo               | F           | 100 | 4 |
| 27        | 33 ECO20 | 80 01  | MACROECONOMIA II      |             | 0     | 16     | Villarraga Orjuela Luis<br>Alexander | F           | 100 | 5 |
| 11        | 00 ECO21 | 10 51  | INT A LA ECONOMIA COL | LOMBIAN     | 0     | 27     | Ospino Hernandez Carlos<br>Gustavo   | F           | 100 | 4 |
| 27        | 34 ECO21 | 20 01  | MACROECONOMIA I       |             | 0     | 26     | Moreno Cuello Jose Luis              | F           | 100 | 4 |
| 28        | 46 ECO21 | 30 01  | PRINCIPIOS DE MACROEO | CONOMI      | 0     | 35     | Payares Ayola Dann Robert            | F           | 100 | 5 |
| 28        | 47 ECO21 | 30 02  | PRINCIPIOS DE MACROEO | CONOMI      | 0     | 36     | Gallo Acosta Giovanny                | F           | 100 | 4 |